## 青越人才发展集团网上报名系统准考证打印操作流程

第一步:进入青越人才发展集团网上报名系统,网址

"http://rcfzjt.pzhl.net/index.php"

第二步:选择已报考的项目名称点击进入,如图所示:

| 項目名称         更多。           ●         ● | 2 単次2月     4 単     4 単 | 青越人才发展集团网上报名系统  |                  | 0          |
|----------------------------------------|----------------------------------------------------------------------------------------------------|-----------------|------------------|------------|
| 报复时间。                                  | JQ L49 JP3-                                                                                                    | <b>项目名称</b> 更多。 | ₩8.88日<br>▼ 公告通知 | Q.<br>E\$> |

## 第三步:选择"打印准考证/通知单"如图所示:

| 青越人才发展                                                                                                    | <b>롲集团网上报</b> 名  | 系统   |           |  |
|----------------------------------------------------------------------------------------------------|------------------|------|-----------|--|
| 报名首页 专题首页 网                                                                                                    | 列上报名 查询/打印资格审查结果 | 网上缴费 | 打印准考证/通知单 |  |
| <ul> <li>9 当新位置: 首页&gt;</li> <li>登录/注册入口</li> <li>登录/注册入口</li> <li>1</li> <li>联系信息</li> <li>0971-6337153</li> </ul> |                  |      |           |  |

第四步:输入身份证号及密码,选择"笔试准考证/面试通

知单"点击"下一步"即可打印笔试准考证或面试通知单, 如图所示:

| 青越人才发展集团网上报名系统                                                                                 |                       |
|------------------------------------------------------------------------------------------------|-----------------------|
| 报名言页 专数言页 网上报名 查询/打印资格审查结果 网上做费 打印准考证/通知单                                                      |                       |
| ♀ 当新位置: 首页 >>打印准考证/通知书                                                                         | 还没有注册? <b>去注册&gt;</b> |
| 身份证号码<br>图码                                                                                    |                       |
| 通知书类型 ④ 笔试准考证 〇 面试通知单<br>验证得 7273                                                              |                       |
| <mark>提示:</mark><br>1、萧翰入身份证号和密码进行查询,如重复出现该页面,请检查密码是否正确,或点"找回密码"按钮进行密码找回。<br>2、输入密码时请不要使用全角字符。 |                       |
| · · · · · · · · · · · · · · · · · · ·                                                          | 72                    |